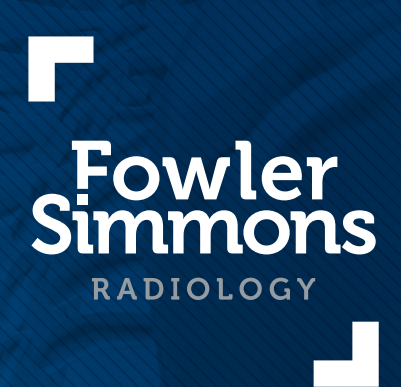

# InteleViewer™ InteleConnect™

**Installation and Setup** 

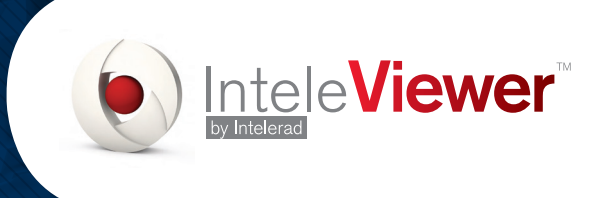

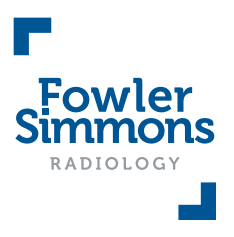

# InteleViewer<sup>™</sup> Software

The following steps explain how to install and setup InteleViewer<sup>™</sup> software. If you already have InteleViewer<sup>™</sup> installed, please proceed directly to Step 2.

# Step 1: Install InteleViewer™

- In your web browser, go to the following address: <u>https://pacs.fsradiology.com.au/InteleViewer/</u> (Please note this address is CASE sensitive)
- Download the appropriate InteleViewer<sup>™</sup> Installer (Windows 32-bit, Windows 64-bit or Mac OS X)
  For Windows: Choose Run from the popup window to install.
  For Mac: Double-click the downloaded file to install.
- 3. Accept the Terms and Conditions and click Next.
- 4. Click Next on any further screens that pop-up.
- 5. The Install Complete screen will appear when it has finished.

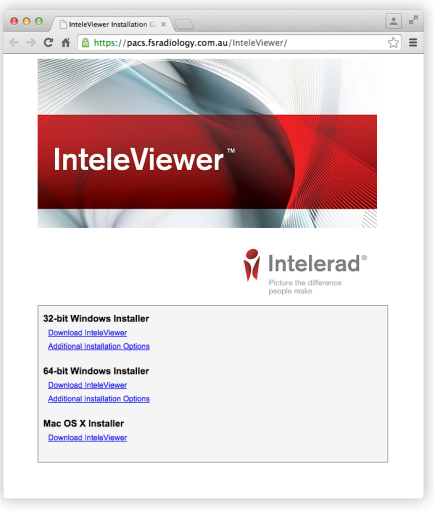

InteleViewer™ Installation Screen

## Step 2: Setup InteleViewer™

- 1. Click the M InteleViewer™ icon to open the Login Screen.
- 2. In the Login Screen, click the 🕜 Edit Bookmarks button.
- 3. In the Server Bookmarks window, click the **Add** button.
- In the New Bookmark window, enter the following: Server URL: <u>https://pacs.fsradiology.com.au</u> (Do not hit ENTER / RETURN)
  Ensure the Protect Bookmark tick-box is checked Check the Use Custom Server Name tick-box
  Name: Fowler Simmons
- 5. Click **Ok** to close the **New Bookmark** window.
- 6. Click Close to close the Server Bookmarks window.

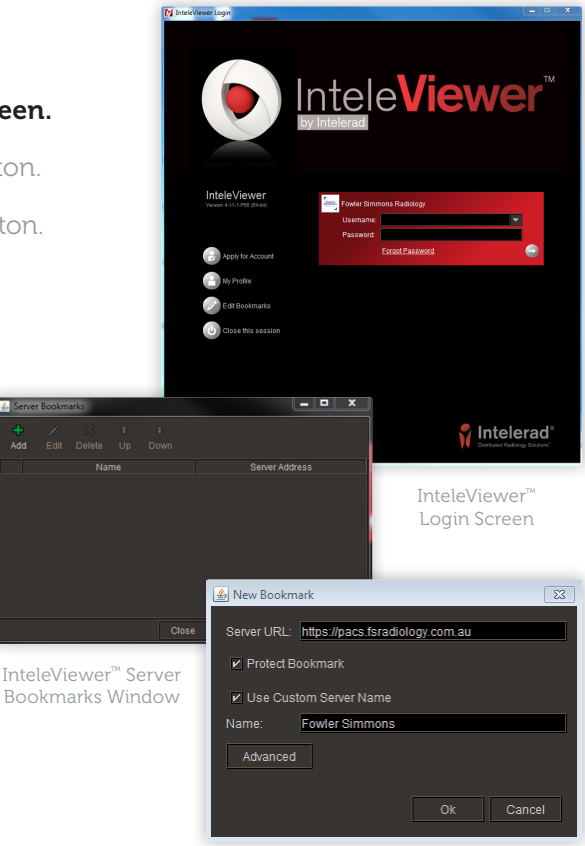

InteleViewer™ New Bookmark Window

# InteleViewer<sup>™</sup> Software

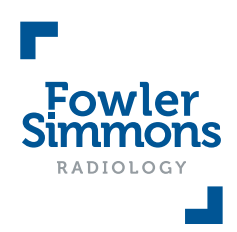

# Step 3: Login to InteleViewer™

- 1. In the **Login Screen** enter the username and password provided to you by Fowler Simmons Radiology.
- 2. If you are presented with one of the following login errors, click the **InteleBrowser** link and proceed to Step 4.

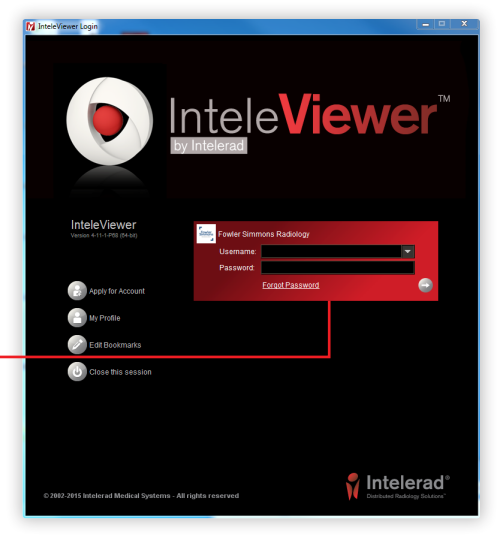

InteleViewer™ Login Error 1

Please login to InteleBrowser, accept the terms and conditions of the confidentiality agreement, then login to InteleViewer.

InteleViewer™ Login Error 2

Your password has expired. Please <u>login to InteleBrowser</u> to change it.

InteleViewer™ Login Screen

# Step 4: Change your Password

- 1. In the **InteleBrowser** screen, login with your username and current password.
- 3. Once you are logged-in, click **My Profile** in the menu and change your password.

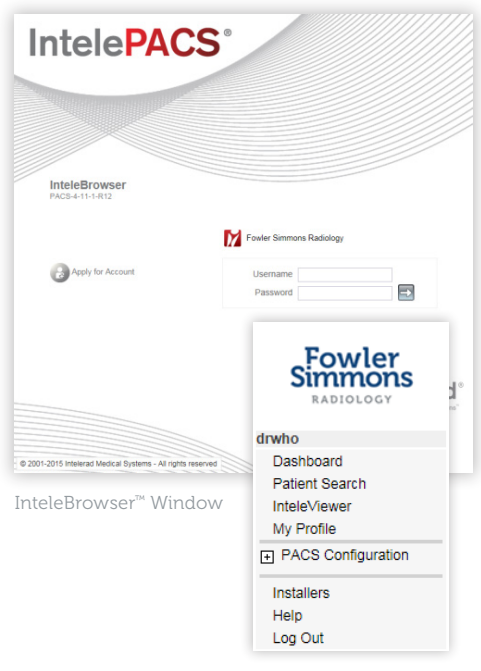

#### You are now ready to use the Fowler Simmons Radiology InteleViewer<sup>™</sup> software.

If you would like to access images and reports without using the software, please see the following page for further information. InteleBrowser™ Menu

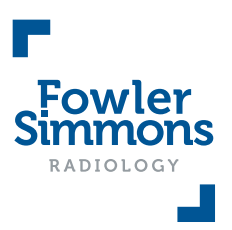

# InteleConnect<sup>™</sup> Online & App

### **Online Access**

Access your images and reports through a web browser on any computer without installing the InteleViewer<sup>TM</sup> software.

- 1. In your web browser, go to the following address: https://pacs.fsradiology.com.au
- 2. Login with your username and password.

### iPhone or iPad App\*

Access your images and reports on your mobile devices through the InteleConnect<sup>™</sup> app on your iPhone or iPad.

 Download the InteleConnect<sup>™</sup> app from the Apple App Store on your iPhone or iPad.

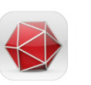

2. Open the app and enter the following details into the **New Account** screen:

Name: Fowler Simmons Server: https://pacs.fsradiology.com.au Username: your username Password: your password

- 3. Click **Done** to add the account.
- 4. In the **Login Screen** enter your username and password.

\*The InteleConnect<sup>™</sup> app is currently only available for Apple devices.

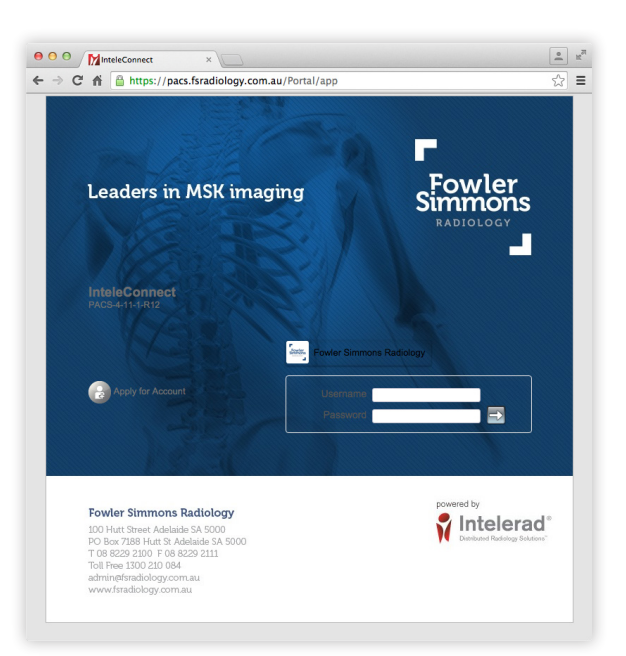

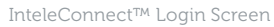

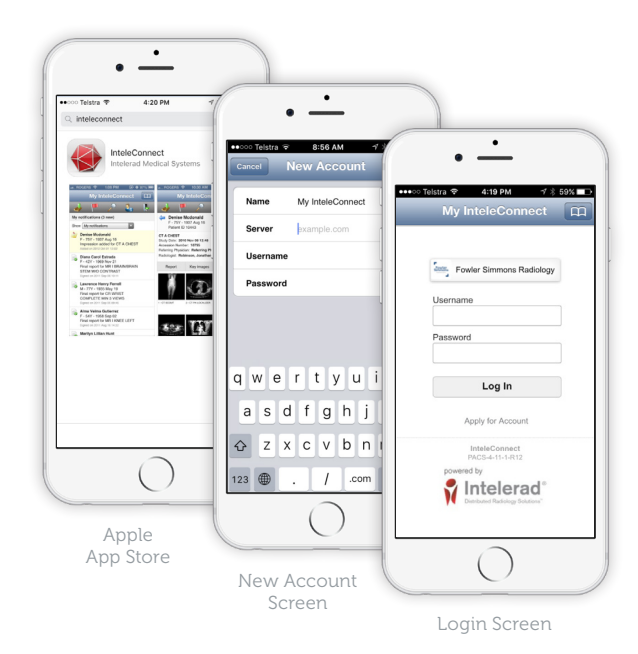

### **Further Information and Enquiries**

If you have not been provided with a username or password, or if you require help in setting up InteleViewer™, please contact:

#### Athanasia Savvoudis

Medical Liaison Officer Phone 0429 855 722 asavvoudis@fsradiology.com.au If you require assistance on how to use InteleViewer<sup>™</sup>, or have any clinical or Medical Imaging queries, please contact:

#### **John Nisyrios**

Chief Radiographer Phone 08 8229 2100 jnisyrios@fsradiology.com.au